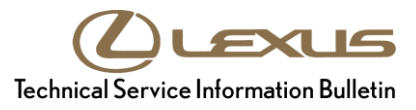

-

# **"Braking Power Low" Message Before or During Startup**

Service Category Brake

| Section | Brake System | Market USA | ASE Certification | E |
|---------|--------------|------------|-------------------|---|
|         |              |            |                   |   |

#### Applicability

| YEAR(S)     | MODEL(S) | ADDITIONAL INFORMATION |
|-------------|----------|------------------------|
| 2016 - 2017 | RX350    | WMI(s): 2T2            |

#### Introduction

Some 2016 – 2017 model year RX 350 vehicles may exhibit a "Braking Power Low" warning message before or during startup with no related Diagnostic Trouble Codes (DTCs). Vehicles affected by this condition will operate normally and the warning light will disappear immediately once the engine is started. To minimize customer confusion, the meter control unit logic has been modified to address this condition. Follow the Repair Procedure in this bulletin to reprogram the meter control unit.

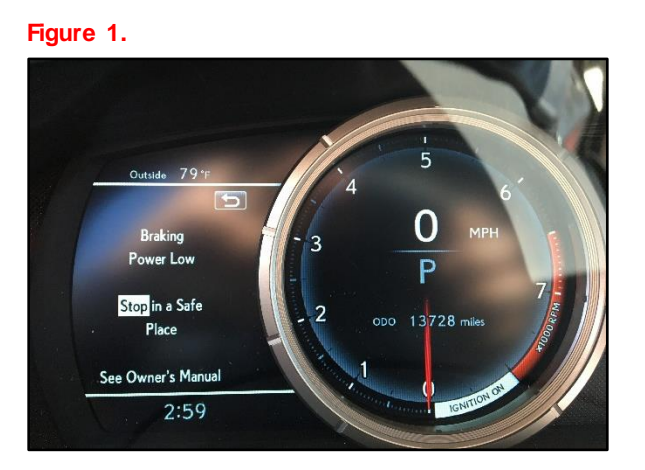

#### NOTE

This is an example display. Other displays may vary.

#### Warranty Information

| OP CODE | DESCRIPTION                              | TIME | OFP                                                                                                    | T1 | Т2 |
|---------|------------------------------------------|------|----------------------------------------------------------------------------------------------------|----|----|
| EG1714  | Reprogram Combination Meter Control Unit | 1.0  | 83800-48U70<br>83800-0E710<br>83800-0E720<br>83800-0E730<br>83800-0EA30<br>83800-0EA30<br>83800-0EA40<br>83800-0EA40<br>83800-0EA50<br>83800-48V71<br>83800-0EA51<br>83800-0EA51<br>83800-48U10<br>83800-48U20<br>83800-48W60<br>83800-48W70<br>83800-48W71 | 8C | 99 |

#### APPLICABLE WARRANTY

- This repair is covered under the Lexus Basic Warranty. This warranty is in effect for 48 months or 50,000 miles, whichever occurs first, from the vehicle's in-service date.
- Warranty application is limited to occurrence of the specified condition described in this bulletin.

#### **Parts Information**

| 10/041     |            | TDIM        | PART NUMBER                                                                                                    |                                                                                                    |                     | στν |
|------------|------------|-------------|----------------------------------------------------------------------------------------------------|----------------------------------------------------------------------------------------------------|---------------------|-----|
| *****      |            |             | PREVIOUS                                                                                                    | NEW                                                                                                    |                     | QIT |
| 2T2<br>JTJ | 4WD<br>2WD | Non-F Sport | 83800-48U70<br>83800-0E710<br>83800-0E720<br>83800-0E730<br>83800-0EA30<br>83800-0EA30<br>83800-0EA40<br>83800-0EA50<br>83800-0EA51<br>83800-0EA31<br>83800-0EA51 | 83800-48U71<br>83800-0E711<br>83800-0E721<br>83800-0E731<br>83800-0E731<br>83800-0EA32<br>83800-0EA32<br>83800-0EA42<br>83800-0EA52 | Computer, Meter ECU | _   |

#### Parts Information (continued)

| WMI | DRIVETRAIN | TRIM    | PART N                                                   | UMBER                      | PART NAME                      | QTY |
|-----|------------|---------|----------------------------------------------------------|----------------------------|--------------------------------|-----|
| 2T2 | 4WD<br>2WD | F Sport | 83800-48W60<br>83800-48W70<br>83800-48W61<br>83800-48W71 | 83800-48W62<br>83800-48W72 | Computer, Meter ECU            | _   |
|     | 4WD        |         | 83800-48U10<br>83800-48U20                               | 83800-48U11<br>83800-48U21 |                                |     |
| _   | -          | -       | 00451-00001-LBL                                          |                            | Authorized Modifications Label | 1   |

#### NOTE

• The meter combination unit should NOT be replaced as part of the Repair Procedure.

• Authorized Modification Labels may be ordered in packages of 25 from the Materials Distribution Center (MDC) through *Dealer Daily – Parts – Dealer Support Materials Orders*.

#### **Required Tools & Equipment**

| REQUIRED EQUIPMENT            | SUPPLIER | PART NUMBER  | QTY |
|-------------------------------|----------|--------------|-----|
| Techstream 2.0*               |          | TS2UNIT      |     |
| Techstream Lite               | ADE      | TSLITEPDLR01 | 1   |
| Techstream Lite (Green Cable) |          | TSLP2DLR01   |     |

\* Essential SST.

#### NOTE

- Only ONE of the Techstream units listed above is required.
- Software version 12.20.024 or later is required.
- Additional Techstream units may be ordered by calling Approved Dealer Equipment (ADE) at 1-800-368-6787.
- Use Techstream or an approved J2534 interface to perform flash reprogramming updates. Visit <u>techinfo.toyota.com</u> for more information regarding J2534 reprogramming.

| SPECIAL SERVICE TOOLS (SST)     | PART NUMBER | QTY |
|---------------------------------|-------------|-----|
| GR8 Battery Diagnostic Station* | 00002-MCGR8 | 1   |

#### NOTE

Additional SSTs may be ordered by calling 1-800-933-8335.

\* Essential SST.

## **Calibration Information**

| 14/641 |            |                              |         | CALIBRATION ID                               |                              |
|--------|------------|------------------------------|---------|----------------------------------------------|------------------------------|
| VVIVII | DRIVEIKAIN | IRIN                         | ECUTIPE | PREVIOUS                                     | NEW                          |
|        |            |                              | Main    | 838000E71004<br>838000E71005<br>838000E71006 | <u>838000E71107</u>          |
| 2T2    |            | Non-FSub14WDSportSub22WDSub2 | Sub1    | 8380048U7005                                 | <u>8380048U7009</u>          |
| JTJ    | 4WD<br>2WD |                              | Sub2    | 8380048S8005<br>8380048S8008                 | <u>8380048S8009</u>          |
|        |            |                              |         | Main                                         | 8380048Q2001<br>8380048Q2102 |
|        |            |                              | Main    | 8380048∨8001<br>8380048∨8102                 | <u>8380048V8203</u>          |
| 2T2    | 4WD        | F Sport                      | Main    | 8380048T3003<br>8380048T3005<br>8380048T3006 | 8380048T3107                 |

#### **Repair Procedure**

1. Confirm the condition exists.

Does the "Braking Power Low" warning message appear before or during startup and disappear once the vehicle is started?

- YES Continue to step 2.
- NO This bulletin does NOT apply. Continue diagnosis using the applicable Repair Manual.
- 2. Are there ANY DTCs stored that may cause the above condition?
  - **YES** This bulletin does NOT apply. Continue diagnosis using the applicable Repair Manual.
  - **NO** Continue to step 3.
- 3. Confirm whether the stop light switch is within specification.

Refer to TIS, applicable model and model year Repair Manual:

 2016 – 2017 RX 350: Vehicle Exterior – Lighting (ext) – "Lighting (Ext): Stop Light Switch: Installation"

Is the stop light switch within specification?

- **YES** Continue to step 4.
- NO This bulletin does NOT apply. Continue diagnosis using the applicable Repair Manual.

### **Repair Procedure (continued)**

4. Check for the Authorized Modifications Label affixed to the vehicle in the location shown below. Confirm if the meter control unit calibration has been updated.

Is the calibration ID listed the latest meter control unit calibration?

- YES This bulletin does NOT apply. Continue diagnosis using the applicable Repair Manual.
- **NO** Continue to step 5.

#### Figure 2. Location of Authorized Modifications Label on 2016 – 2017 RX 350

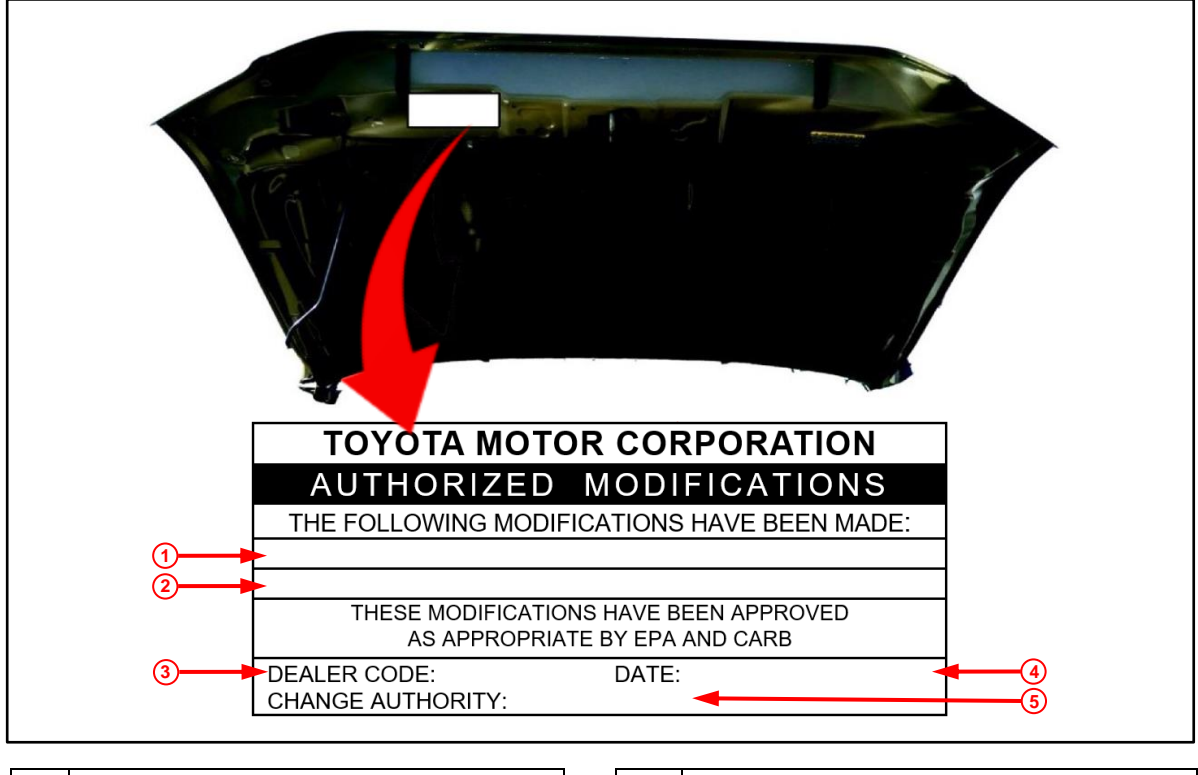

| 1 | Replacement Meter Control Unit Part Number<br>(e.g., 83800-48U71) |
|---|-------------------------------------------------------------------|
| 2 | New Calibration ID (e.g., 838000E71107)                           |
| 3 | Dealer Code                                                       |

| 4 | Date Completed |
|---|----------------|
| 5 | This SB Number |

#### **Repair Procedure (continued)**

5. Flash reprogram the meter control unit.

#### NOTE

- The GR8 Battery Diagnostic Station MUST be used in Power Supply Mode to maintain battery voltage at 13.5V while flash reprogramming the vehicle.
- For details on how to use the GR8 Battery Diagnostic Station, refer to the "<u>GR8 Instruction Manual</u>" located at *TIS Diagnostics Tools & Equipment Battery Diagnostics*.

Follow the procedures outlined in Service Bulletin <u>L-SB-0021-14</u>, "*Techstream ECU Flash Reprogramming Procedure,*" and flash the meter control unit with the NEW calibration file update.

#### NOTE

Certain options may become unavailable during the flash reprogramming. Perform a 12V battery reset on the vehicle AFTER the flash reprogramming.

- 6. Prepare and install the Authorized Modifications Label.
  - A. Using a permanent marker, enter the following information on the label:
    - Meter control unit part number [Refer to the **Parts Information** section for the **NEW PART NUMBER**]
    - Calibration ID(s) [Refer to the **Calibration Information** section for the **NEW CALIBRATION ID**]
    - Dealer Code
    - Repair Date
    - Change Authority [This bulletin number]
  - B. Install the Authorized Modifications Label on the vehicle at the location shown in Figure 2. The Authorized Modifications Label is available through the MDC, P/N 00451-00001-LBL.
- After the flash reprogramming is complete, confirm that the "Braking Power Low" warning message does NOT appear when the engine is OFF. This can be verified by turning the ignition to "IG-ON" and pumping the brake pedal AT LEAST four times to remove the brake booster vacuum.
- 8. Start the engine, warm up the vehicle to normal operating temperature, and test drive it to confirm proper vehicle operation.